## **OhioLINK Pick-Up Anywhere Cheat Sheet**

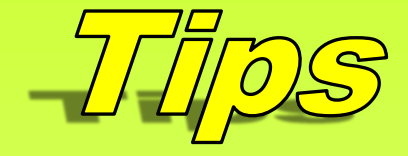

- Make sure you clearly identify outgoing Pick-Up Anywhere items with a bright green band or label, and the words "Pick-Up Anywhere" or "PUA."
- If you receive a Pick-Up Anywhere item that you are unable to process, contact the owning library to make sure it was checked out through INN-Reach.
- Instruct guest patrons to contact their home institution's library for any renewals.
- Make sure your own patrons know about Pick-Up Anywhere, and that they can have their OhioLINK books delivered to the OhioLINK library of their choice. (SearchOhio [public] libraries do not participate in Pick-Up Anywhere.)

## Pick-Up Anywhere — Outgoing Items Processing

Pick-Up Anywhere paging slips will have "Pick-Up Anywhere" or "PUA" in the gray header box at the top of the page.

Once the books are pulled, they are processed the same way as any other OhioLINK items, through *INN-Reach* – *Check-Out to Remote Site*. Scan the barcode and a message will appear telling you where to send it. This should match the information on the paging slip.

Click "OK".

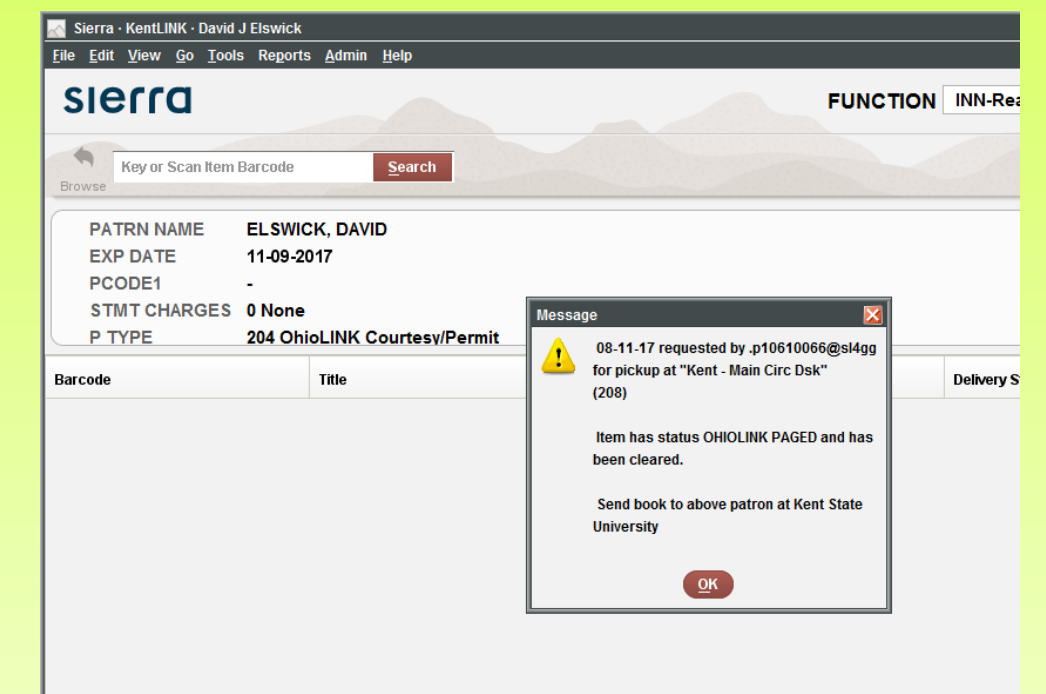

| Elle       Edit       Yiew       Go       Tools       Reports       Admin       Help         FUNCTION       INN-Reach - Check-Out to Remote Site         FUNCTION         INN-Reach - Check-Out to Remote Site         FUNCTION         INN-Reach - Check-Out to Remote Site         Function         Print         Potential ELSWICK, DAVID         EXP DATE         11-09-2017                                                                                                    |
|----------------------------------------------------------------------------------------------------|
| SIEFFCO     FUNCTION     INN-Reach - Check-Out to Remote Site       Browse     Key or Scan Item Barcode     Search       Provide     Search     Print       PATRN NAME     ELSWICK, DAVID     Image: Check - Check - Check |
| Key or Scan Item Barcode     Search       PATRN NAME     ELSWICK, DAVID       EXP DATE     11-09-2017                                                                                                    |
| PATRN NAME ELSWICK, DAVID<br>EXP DATE 11-09-2017                                                                                                    |
| EXP DATE 11-09-2017                                                                                                    |
|                                                                                                    |
| PCODE1 -                                                                                                    |
| STMT CHARGES 0 None                                                                                                    |
| P TYPE 204 OhioLINK Courtesy/Permit                                                                                                    |
| Barcode Title Delivery Stop                                                                                                    |
| 31850033801557 Modern approaches to fluvial geomorphology / Ramkrishna Maiti Kent - Main Ci Sep 05 2017                                                                                                    |

Send to the library indicated with a Pick-Up Anywhere label, band, or markings!

## Pick-Up Anywhere — Incoming Items, Check-Out, & Returns

| 🛃 Sierra - KentLINK - David J Elswi | ck                                                    |                                                  |               |                    |                  | = 🗆 🔀 |
|-------------------------------------|-------------------------------------------------------|--------------------------------------------------|---------------|--------------------|------------------|-------|
| <u>File Edit View Go Tools Rep</u>  | orts <u>A</u> dmin <u>H</u> elp                       |                                                  |               |                    |                  |       |
| sierra                              |                                                       | FUNCTION                                         | Pickup        | o Anywhere - Recei | ive Item         | •     |
|                                     |                                                       |                                                  |               |                    | Print            | Close |
| Item                                |                                                       |                                                  |               |                    |                  |       |
| Barcode                             | [                                                     |                                                  |               |                    |                  |       |
| 🔘 Title                             |                                                       |                                                  | Sear          | ch Process         |                  |       |
| Site                                | Akron-Summit County PL                                | <b>•</b>                                         |               |                    |                  |       |
| #<br>✓ 1 Tracing common th          | Title<br>emes : comparative courses in the study of i | Barcode<br>eligion / edited by John A11307801669 | Site<br>bg1ug | Status<br>Shipped  | Da<br>08-08-2017 | te    |
|                                     |                                                       |                                                  |               |                    |                  |       |

When you receive a Pick-Up Anywhere item for one of your patrons, select *Pickup* Anywhere – Receive Item from the Function drop-down menu. Scan the barcode of the item. It should appear with a status of *Shipped*.

= 🗆 🔀

•

**Γ**⊗ Close

ate

| Make sure the box next to the                                                             | Sierra · KentLINK · E<br><u>F</u> ile <u>E</u> dit <u>V</u> iew <u>G</u> o | lavid J Elswick<br><u>T</u> ools Reports <u>A</u> dmin <u>H</u> elp         |                  |                          |              |                    |           |  |
|-------------------------------------------------------------------------------------------|----------------------------------------------------------------------------|-----------------------------------------------------------------------------|------------------|--------------------------|--------------|--------------------|-----------|--|
| "item is checked and click<br>"Process" (above )                                          | sierra                                                                     |                                                                             |                  | FUNCTION                 | Pickup       | Anywhere - Rece    | ive Item  |  |
|                                                                                           |                                                                            |                                                                             |                  |                          |              |                    | Print     |  |
| The status should then<br>change to <i>Received</i> . Place<br>the item on the hold shelf | Item  Barcode Title Site Akron-Summit County PL                            |                                                                             |                  |                          |              | Search Process     |           |  |
| the item on the hold shell.                                                               | #<br>1 Tracin                                                              | Title<br>g common themes : comparative courses in the study of religion / e | dited by John A1 | Barcode<br>11307801669 b | Site<br>g1ug | Status<br>Received | 08-11-201 |  |

| Sierra · KentLINK · David J Elswick                                              |                                                                                                    |                          |                              | = 🗆 🔀                   |
|----------------------------------------------------------------------------------|----------------------------------------------------------------------------------------------------|--------------------------|------------------------------|-------------------------|
| <u>F</u> ile <u>E</u> dit <u>V</u> iew <u>G</u> o <u>T</u> ools Reports <u>A</u> | dmin <u>H</u> elp                                                                                             |                          |                              |                         |
| sierra                                                                           |                                                                                                    | FUNCTION                 | Pickup Anywhere              | - Check-Out 🔹           |
|                                                                                  |                                                                                                    |                          |                              | Print Close             |
| Patro <u>n</u> Name                                                              | Patron EL SWICK, DAVID<br>Library sl4gg<br>Central P Type 204<br>Exp Date 05-26-2018<br>Record Number 1061006 |                          |                              |                         |
| Item Barcode 🔻                                                                   | Scan Process                                                                                                  |                          |                              |                         |
| ✓ #<br>Modern approaches to fluvia                                               | Title<br>al geomorphology / Ramkrishna Maiti                                                                  | Barcode<br>3185003380155 | Site Sta<br>7 ke2ug Received | atus Date<br>08-14-2017 |

Sierra · KentLINK · David J Elswick

To check out the item to the patron, select Pickup Anywhere – Check-Out from the Function drop-down menu. Type in the patron's name (last name, first) to open their record. Items that are on the hold shelf will have the status of Received. Items that are in transit will have the status of *Shipped*.

Check the box next to the item that you want to check out, then click "Process" (above.)

The due date will now display as the status.

| sierra              |                                                                  |                                                         | FUNCTION | Pickup Anywhere - Check-Out |  |       |       |  |
|---------------------|------------------------------------------------------------------|---------------------------------------------------------|----------|-----------------------------|--|-------|-------|--|
|                     |                                                                  |                                                         |          |                             |  | Print | Close |  |
| Patro <u>n</u> Name | Patron<br>Library<br>Central P Type<br>Exp Date<br>Record Number | ELSWICK, DAVID<br>sl4gg<br>204<br>05-26-2018<br>1061006 |          |                             |  |       |       |  |
| Item Barcode 💌      | <u> </u>                                                         | Process                                                 |          |                             |  |       |       |  |

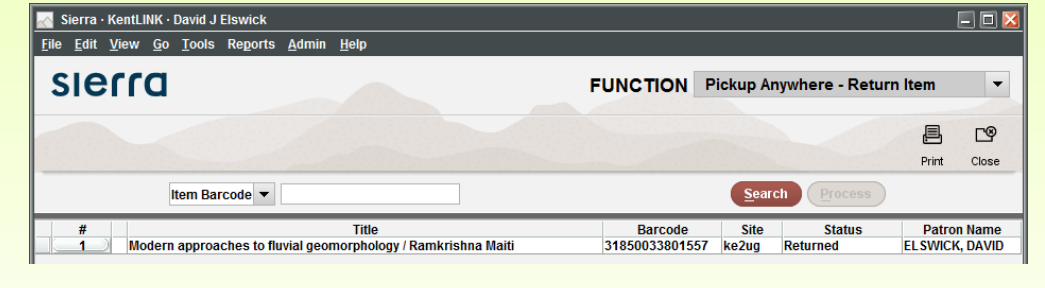

When the patron returns the item, select Pickup Anywhere - Return Item from the Function drop-down menu. Scan the barcode, then click "Process" to change the status to Returned. The item is now ready to be returned to the owning library.